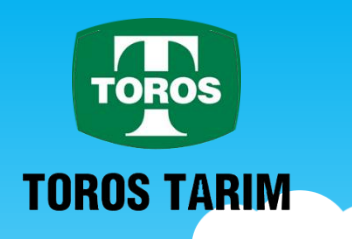

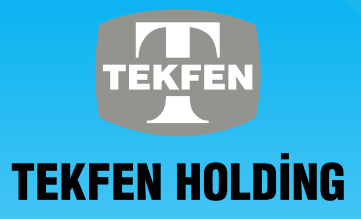

#### torosciftci.toros.com.tr Tarımda verimlilink

# TOROS ÇİFTÇİ UYGULAMASI

TOROS

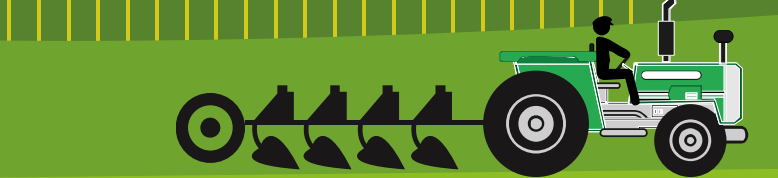

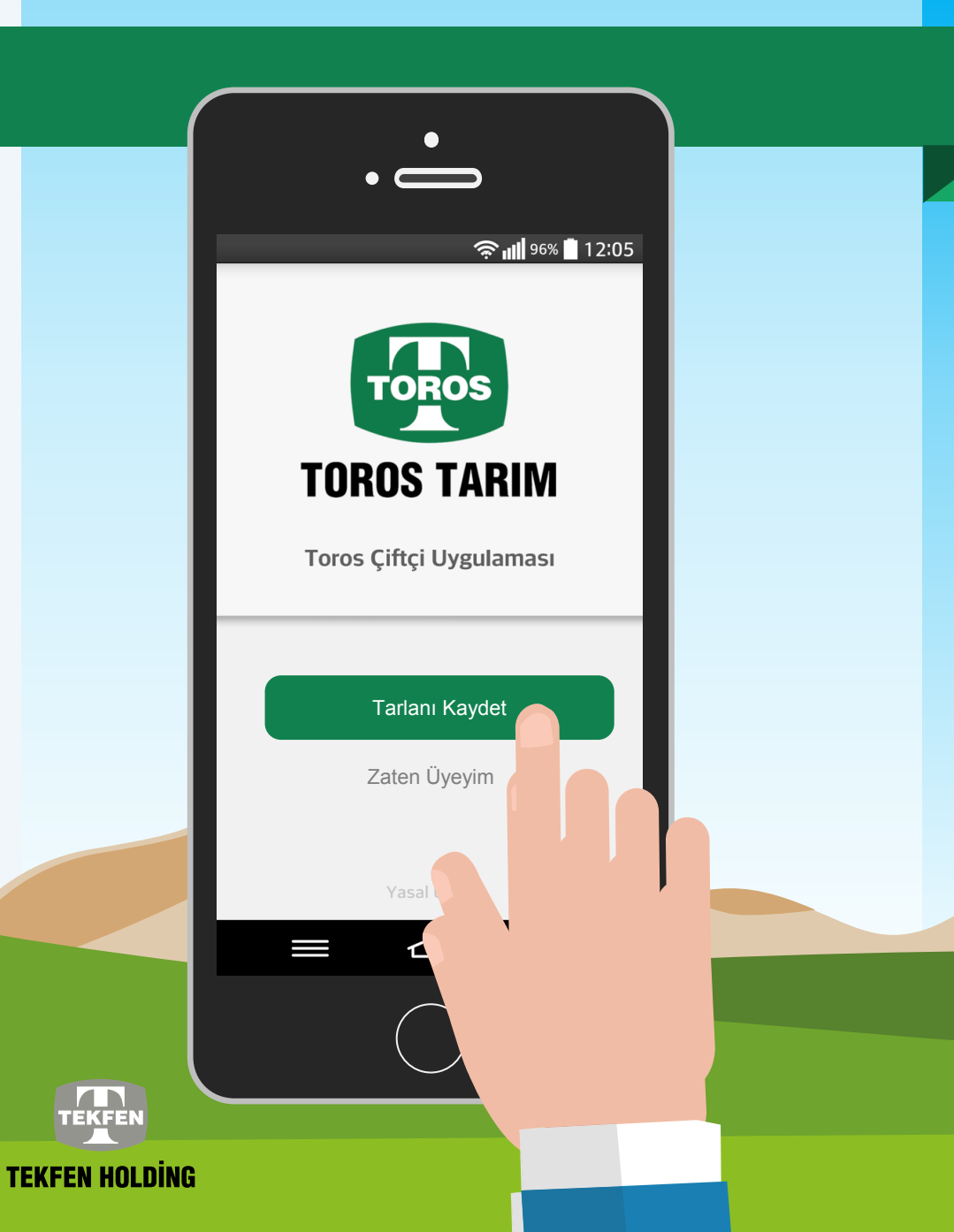

#### BAŞLANGIÇ

Toros çiftçi uygulamasına hoş geldiniz.

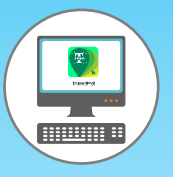

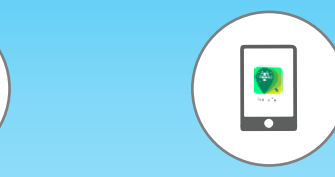

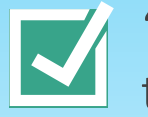

'Toros Çiftçi' uygulamasını bilgisayar cep telefonu ve tabletten takip edebilirsiniz.

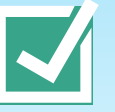

Tablet ve cep telefonunuza 'Torosçiftçi' uygulamasını indirerek takibinizi kolayca yapabilirsiniz.

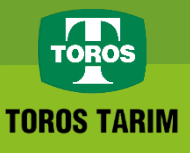

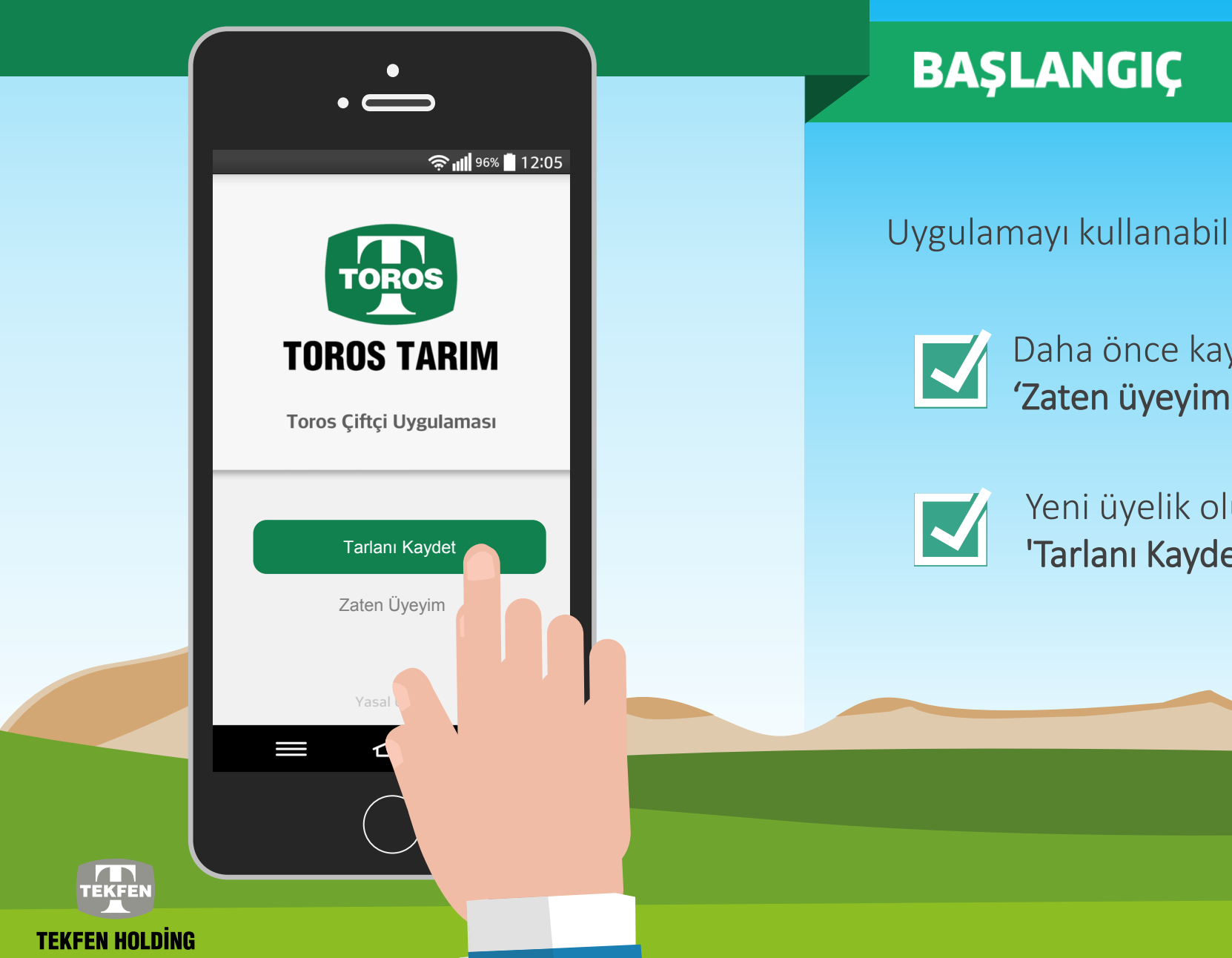

Uygulamayı kullanabilmeniz için üyelik gerekmektedir.

Daha önce kayıt olduysanız **'Zaten üyeyim'** kısmına tıklayınız.

Zaten Üyeyim

Torosçiftçi

 $\bigcirc$ 

Yeni üyelik oluşturmak için **'Tarlanı Kaydet'** tuşuna tıklayınız. Tarlanı Kaydet

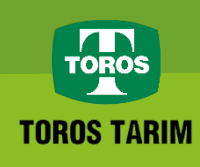

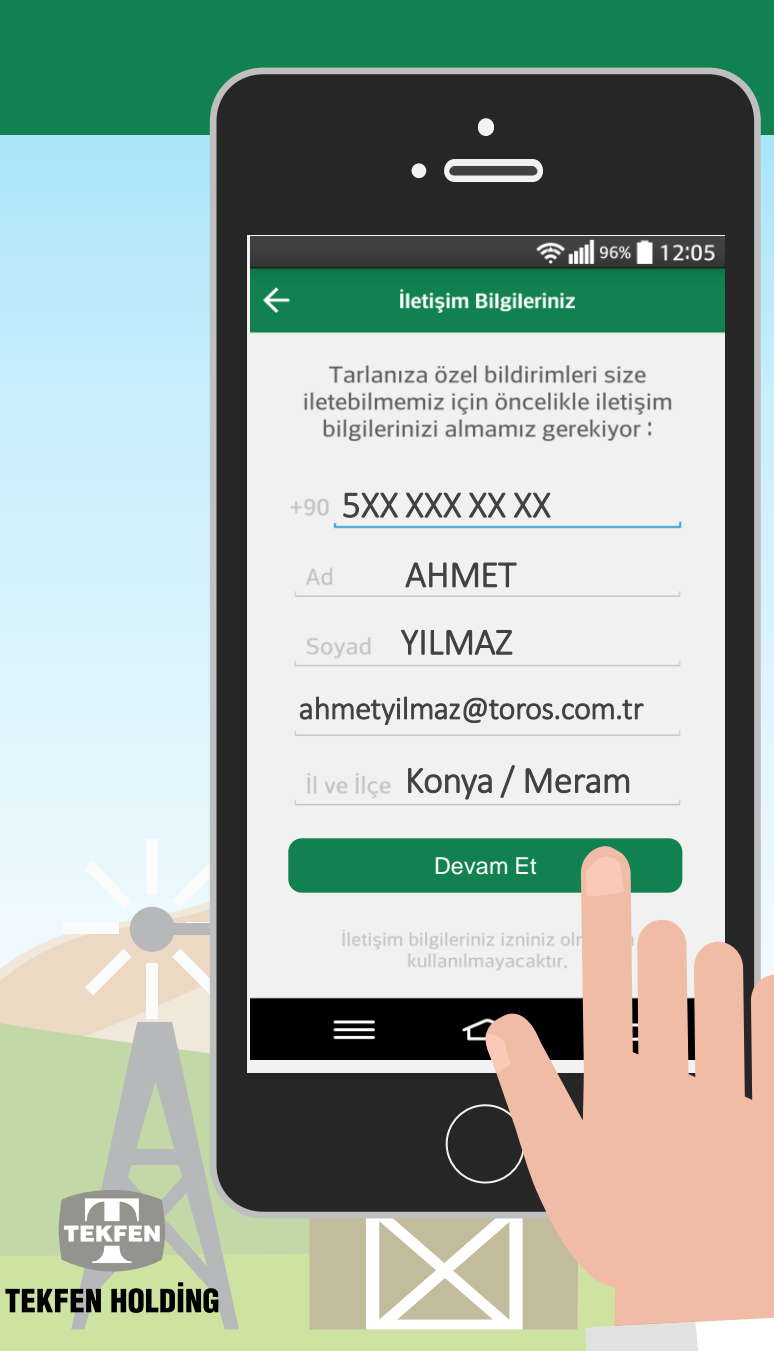

#### **ILETIŞİM BİLGİLERİ**

|--|

Toros çiftçi uygulaması sayesinde tarlanıza özel bildirimler gelecektir. Bildirim almak için; GSM numarınızı Adınızı, soyadınızı, e-posta (zorunlu değil) il ve ilçe bilgilerinizi giriniz. Zorunlu alanları doldurduktan sonra 'Devam Et' tuşuna tıklayınız.

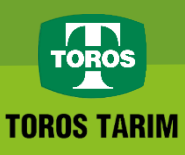

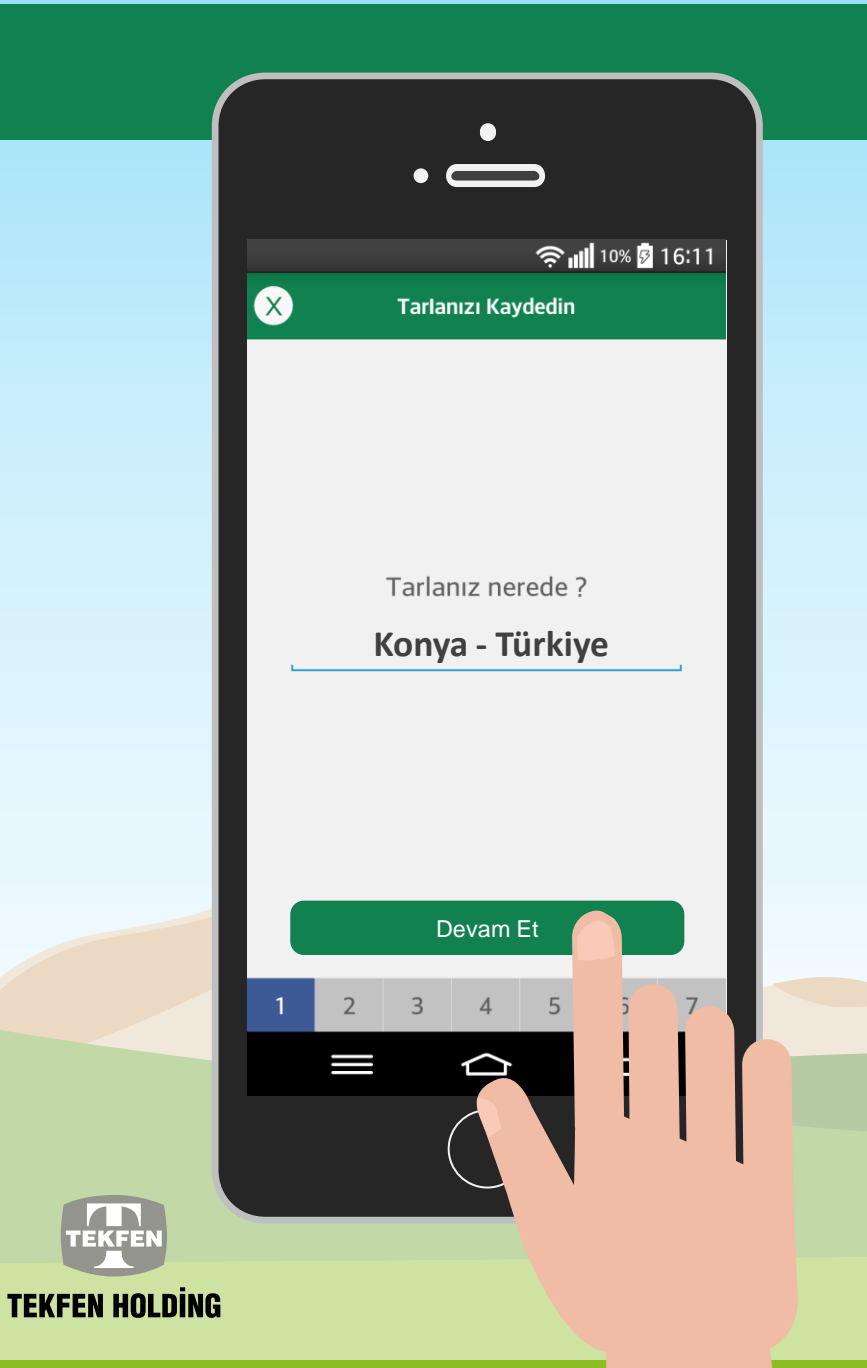

#### TARLA BILGISI GIRIŞI

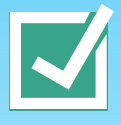

Bir sonraki aşamada tarlanızın bulunduğu ilçe ve ili yazıp, **'Devam Et'** tuşuna tıklayınız.

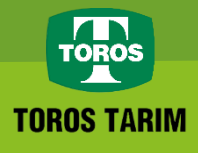

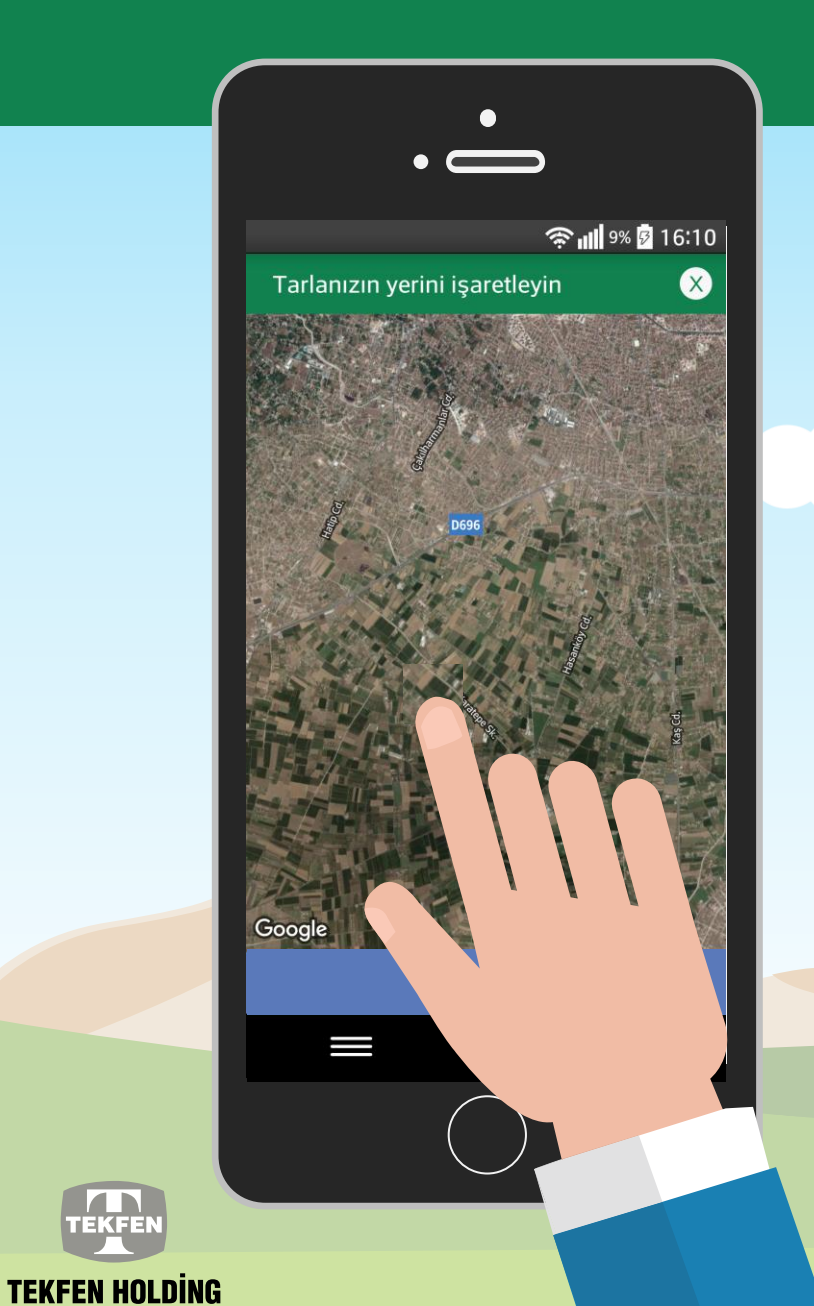

#### TARLA BİLGİSİ

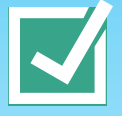

Size daha iyi hizmet verebilmemiz için haritadan tarlanızın tam konumunu seçip, **'Devam Et'** tuşuna tıklayınız.

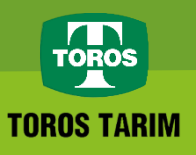

| $\bigcap$ | •                            |
|-----------|------------------------------|
|           | •                            |
|           | 🤶 📶 11% 🖻 16:12              |
|           | Tarlanızı Kaydedin           |
|           |                              |
|           |                              |
|           | Tarlanızın büyüklüğünü girin |
|           | 50 dekar                     |
|           | Tarlanıza bir isim verin     |
|           | BUĞDAY TARLAM                |
| - ·       |                              |
|           |                              |
|           | Devam Et                     |
| 1         | 2 3 4 5                      |
|           |                              |
|           |                              |
|           |                              |
|           |                              |
| 1         |                              |

EKE

**TEKFEN HOLD** 

#### TARLA BÜYÜKLÜĞÜ

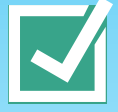

Tarlanızın büyüklüğünü dekar cinsinden girdikten sonra tarlanıza istediğiniz bir isim verip **'Devam Et'** tuşuna tıklayınız.

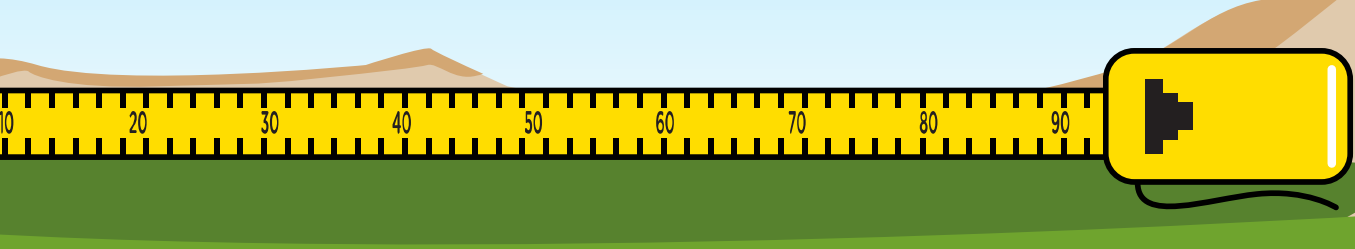

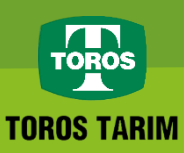

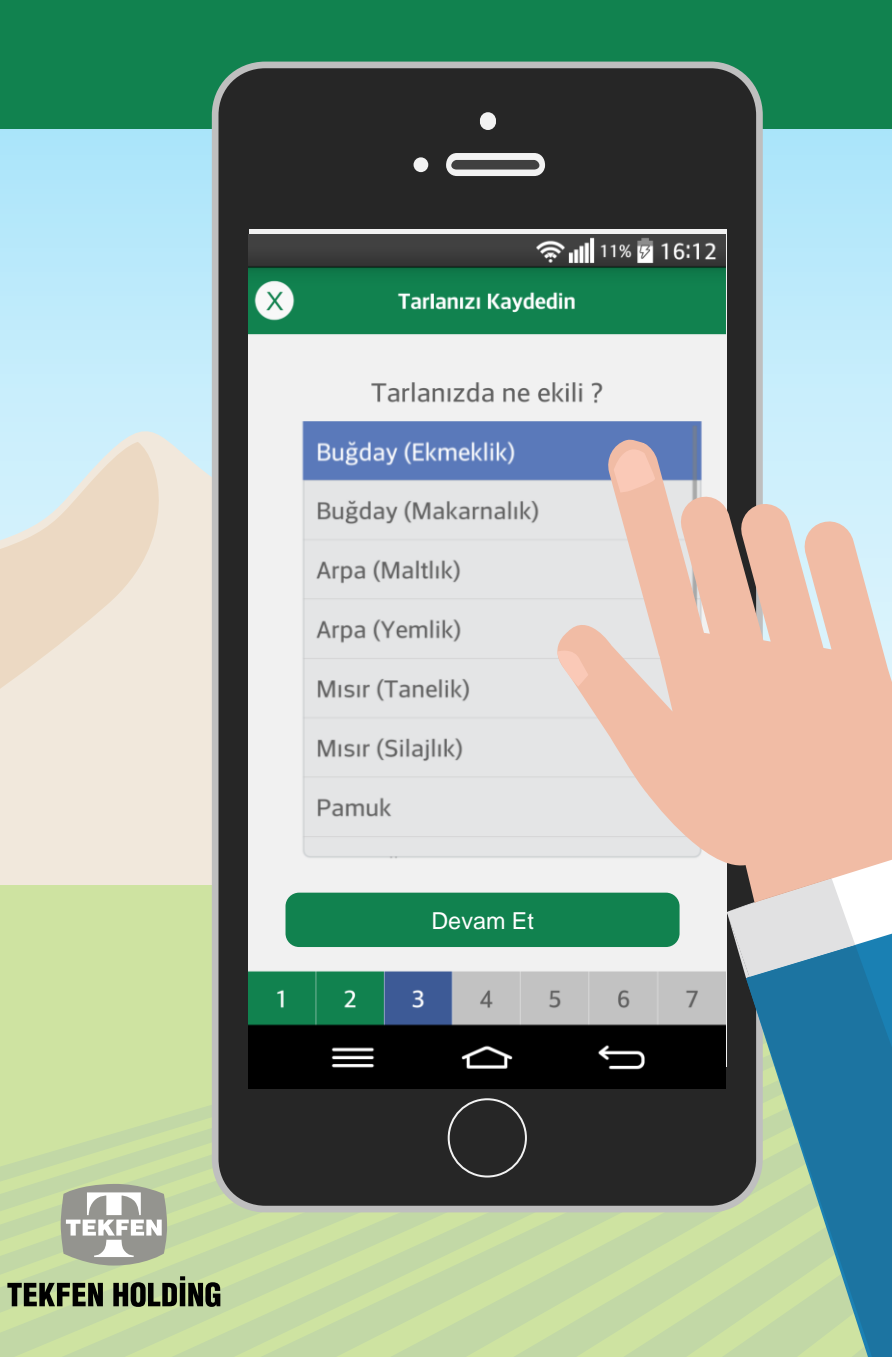

TEKFEN

## EKİLMİŞ/EKİLECEK ÜRÜN BİLGİSİ

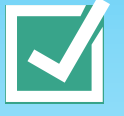

Tarlanıza ektiğiniz veya ekim yapmayı planladığınız tarla ürününü seçip, 'Devam Et' tuşuna tıklayınız.

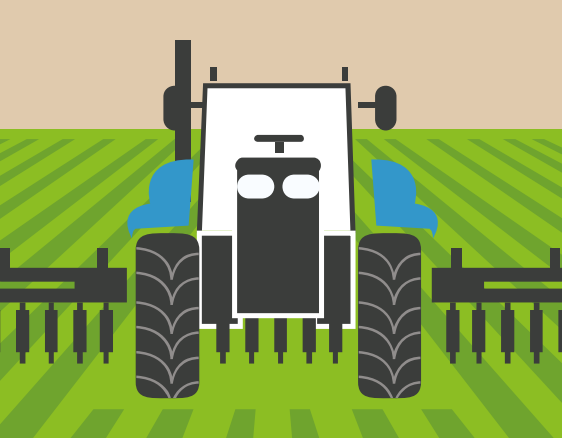

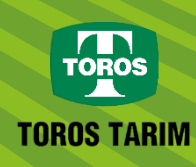

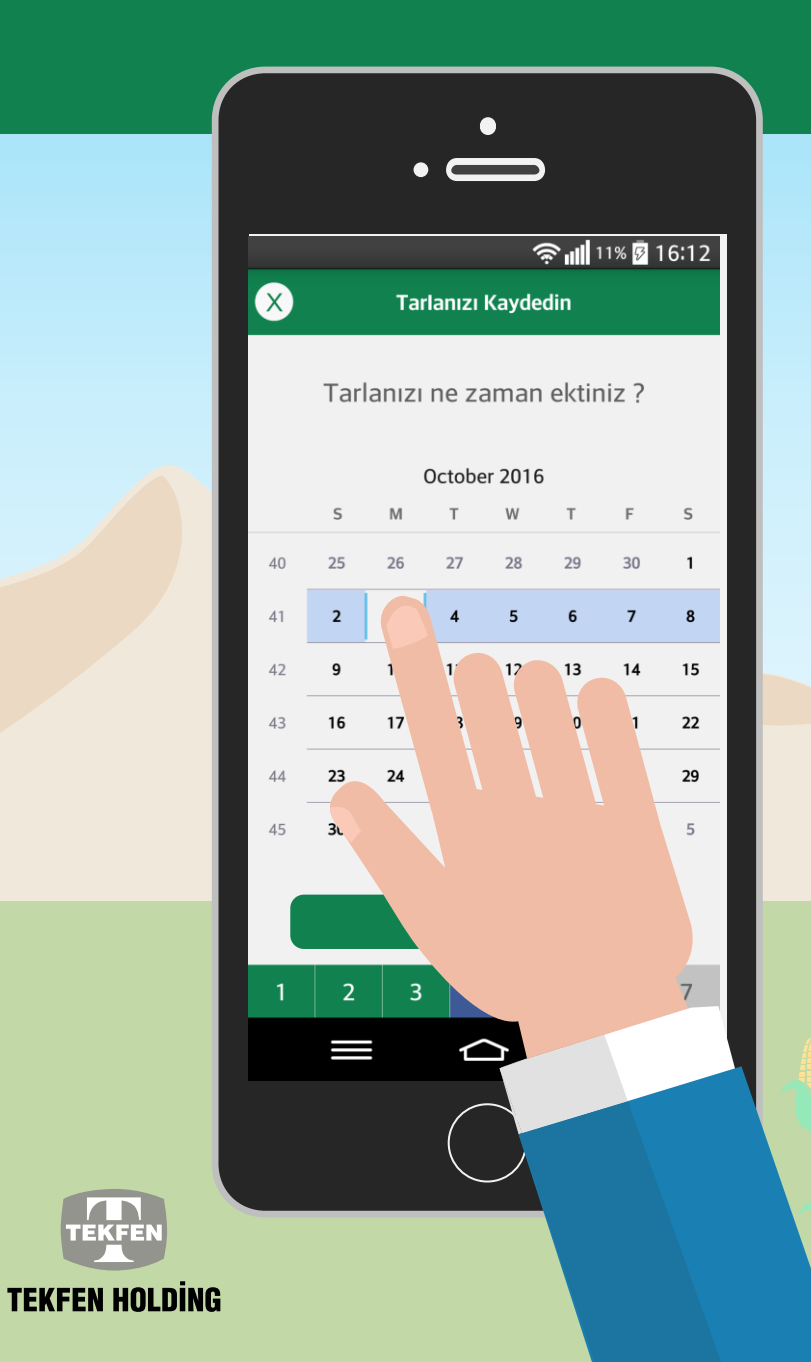

#### **EKİM PLANLAMASI**

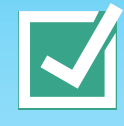

Tarlanıza ekim yaptığınız tarihi veya ekim yapmayı planladığınız tarihi seçerek, 'Devam Et' tuşuna tıklayınız.

\$\$\$\$\$\$\$\$\$\$

\$\$ \$\$ \$\$ \$\$ \$\$ \$\$ \$\$ \$\$ \$\$ \$\$ \$\$

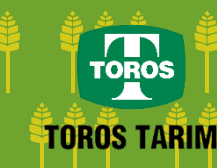

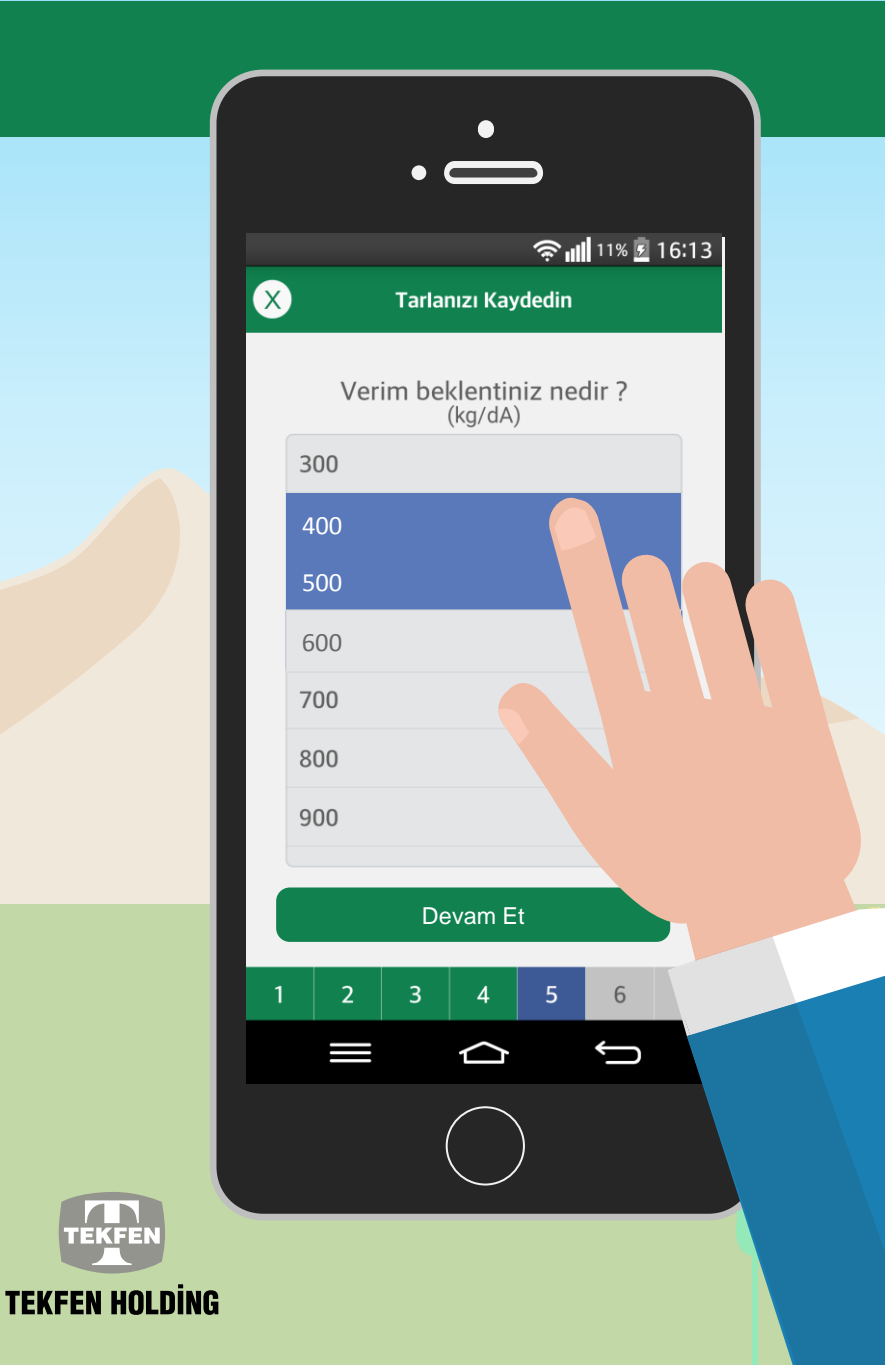

# VERİM BEKLENTİSİ VE GÜBRE TAKVİMİ

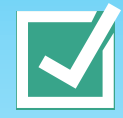

Tarlanızın **kg/dA başına verim beklentinizi** girmeniz gerekmektedir. **Size özel oluşturulacak gübre takvimi** bu verim beklentisini esas almaktadır. Daha sonra **'Devam Et'** tuşuna tıklayınız.

|           |     | sk (sk) | ste ste s    |         |  |
|-----------|-----|---------|--------------|---------|--|
|           |     |         |              |         |  |
| (H) (H) ( | * * | ( H ( H | ( the state) | (H) (H) |  |

¢¢¢¢¢¢¢¢¢¢

TOROS TARIM

\$\$ \$\$ \$\$ \$\$ \$\$ \$\$ \$\$ \$\$ \$\$ \$\$ \$\$

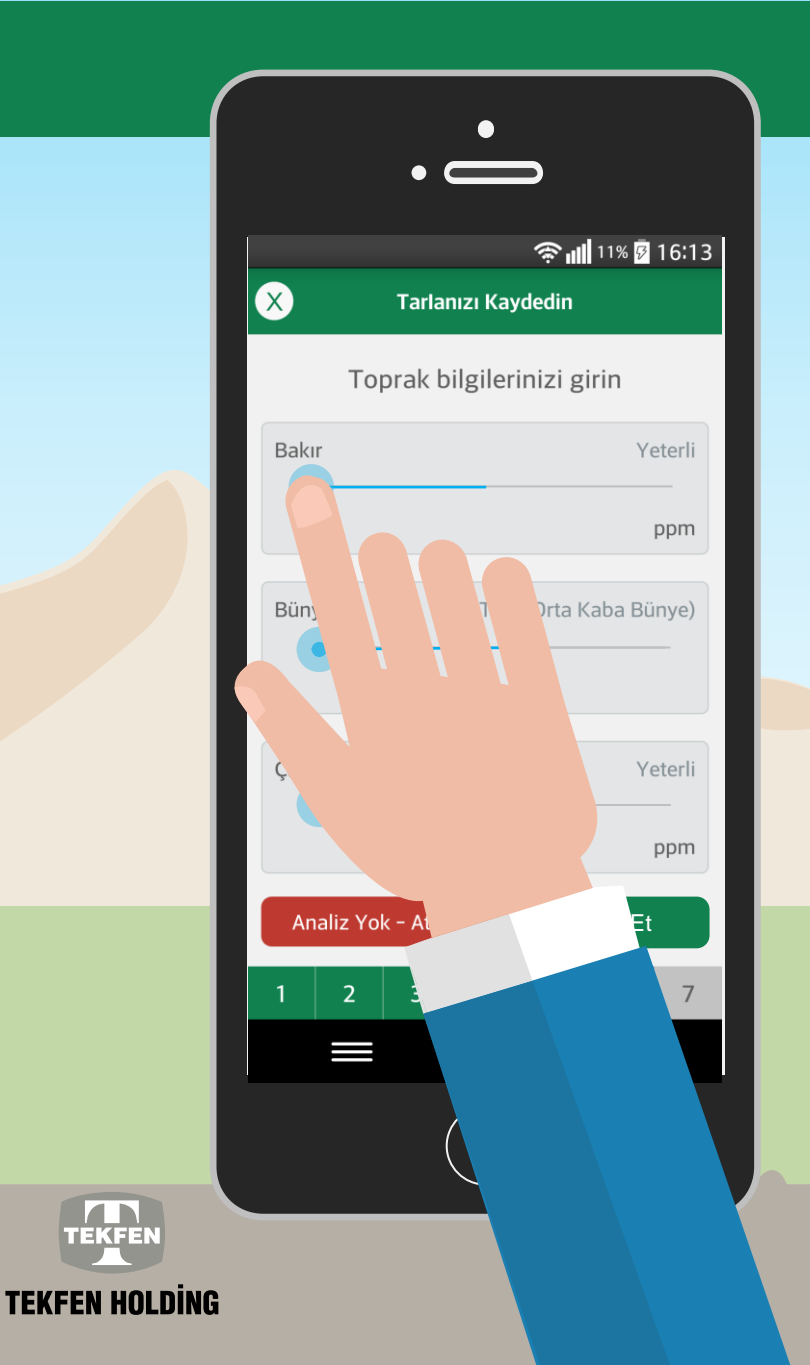

## TOPRAK ANALİZ SONUÇLARI

Tarlanıza ait toprak analizi sonuçlarınızı bu ekrana girebilirsiniz.

Toprak analiziniz yok ise **'Analiz Yok - Atla'** tuşu ile bir sonraki adıma atlayabilirsiniz. Bu durumda gübre önerileri standart bir toprak analizi sonucu kullanarak hesaplanacaktır.

Toprak analiziniz var ise toprak bilgilerini istenilen sıra ile girdikten sonra **'Devam Et'** tuşuna tıklayınız.

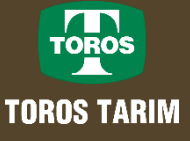

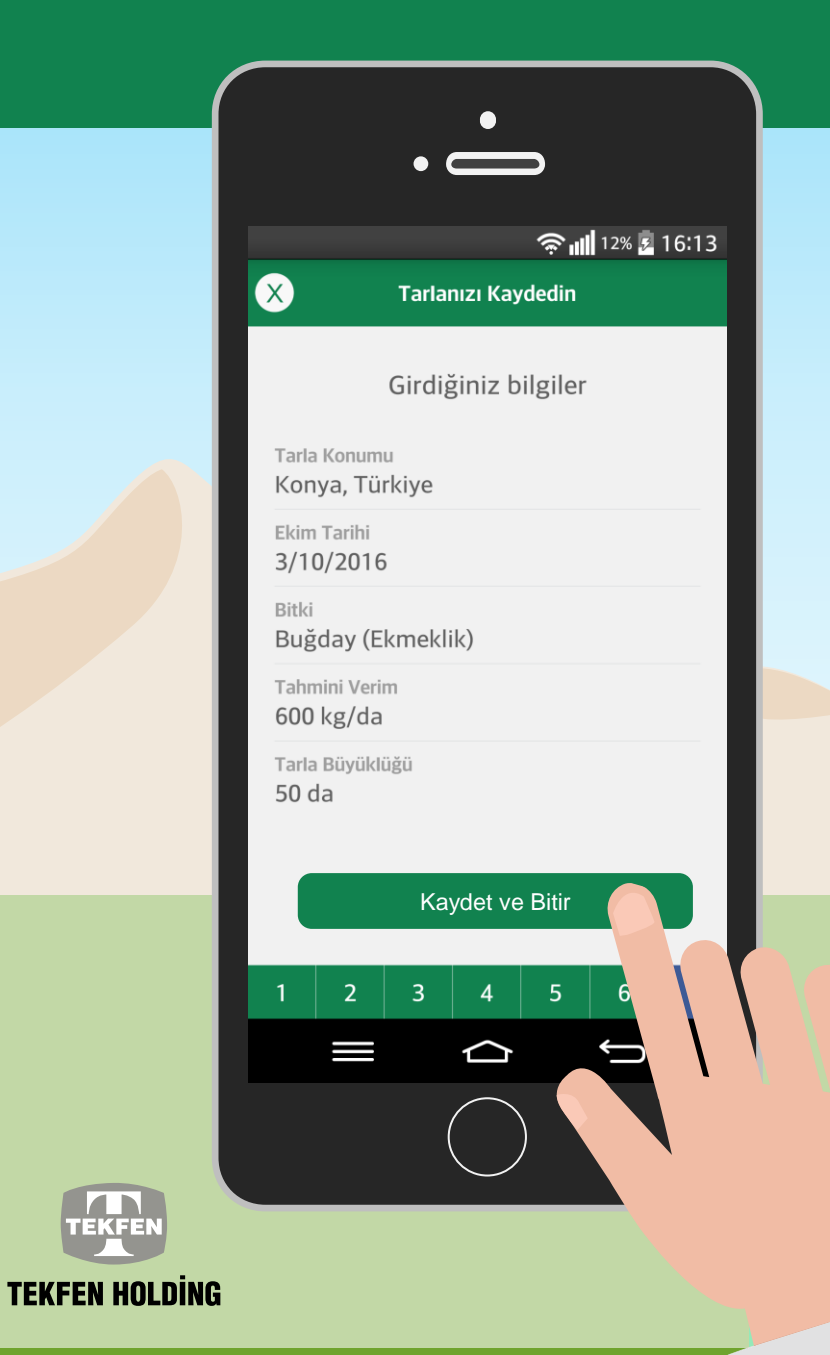

#### KAYDET VE BİTİR

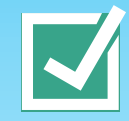

Girdiğiniz bilgilerin özeti ekranınızda yer almaktadır. Bilgilerinizi kontrol ettikten sonra **'Kaydet ve Bitir'** tuşu ile tarlanızın kayıt işlemini tamamlayabilirsiniz.

Kaydet ve Bitir

\*\*\*\*\*

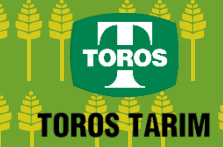

| ·                                                                                         | •                |               |  |  |  |
|-------------------------------------------------------------------------------------------|------------------|---------------|--|--|--|
| 96% 🖥 12:08 Tarla Kaydınız Başarılı                                                       |                  |               |  |  |  |
| Tarlanız kaydedildi !<br>Tarlanıza özel üretilen gübreleme<br>takvimi aşağıdaki gibidir : |                  |               |  |  |  |
| 1. Gübreleme<br>Tavsiyesi                                                                 | Tür              | Miktar(kg/da) |  |  |  |
| Taban                                                                                     | DAP<br>(18.46.0) | 23.2          |  |  |  |
| Kardeşlenme                                                                               | AN               | 13.7          |  |  |  |
|                                                                                           | AS               | 21.6          |  |  |  |
|                                                                                           | CAN              | 17.4          |  |  |  |
|                                                                                           | URE              | 9.8           |  |  |  |
| Sapa Kalkma                                                                               | AN               | 9.1           |  |  |  |
|                                                                                           | AS               | 14.4          |  |  |  |
|                                                                                           | CAN              | 11.6          |  |  |  |
|                                                                                           |                  |               |  |  |  |
| A                                                                                         | Anasayfaya Git   |               |  |  |  |
|                                                                                           |                  |               |  |  |  |

# TEKFEN HOLDING

#### ÜRÜN BİLGİSİ

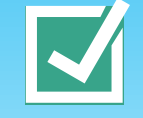

Tarlanızın kaydı başarıyla tamamlandıktan sonra ekranın üzerinde **'Tarla Kaydı Başarılı'** yazısını görmelisiniz.

Ekranın aşağısında ise tarlanız için üretilen gübre takvimi ekranını yer alacaktır. Daha sonra anasayfanıza 'Anasayfaya Git' tuşuna tıklayarak erişebilirsiniz.

# 

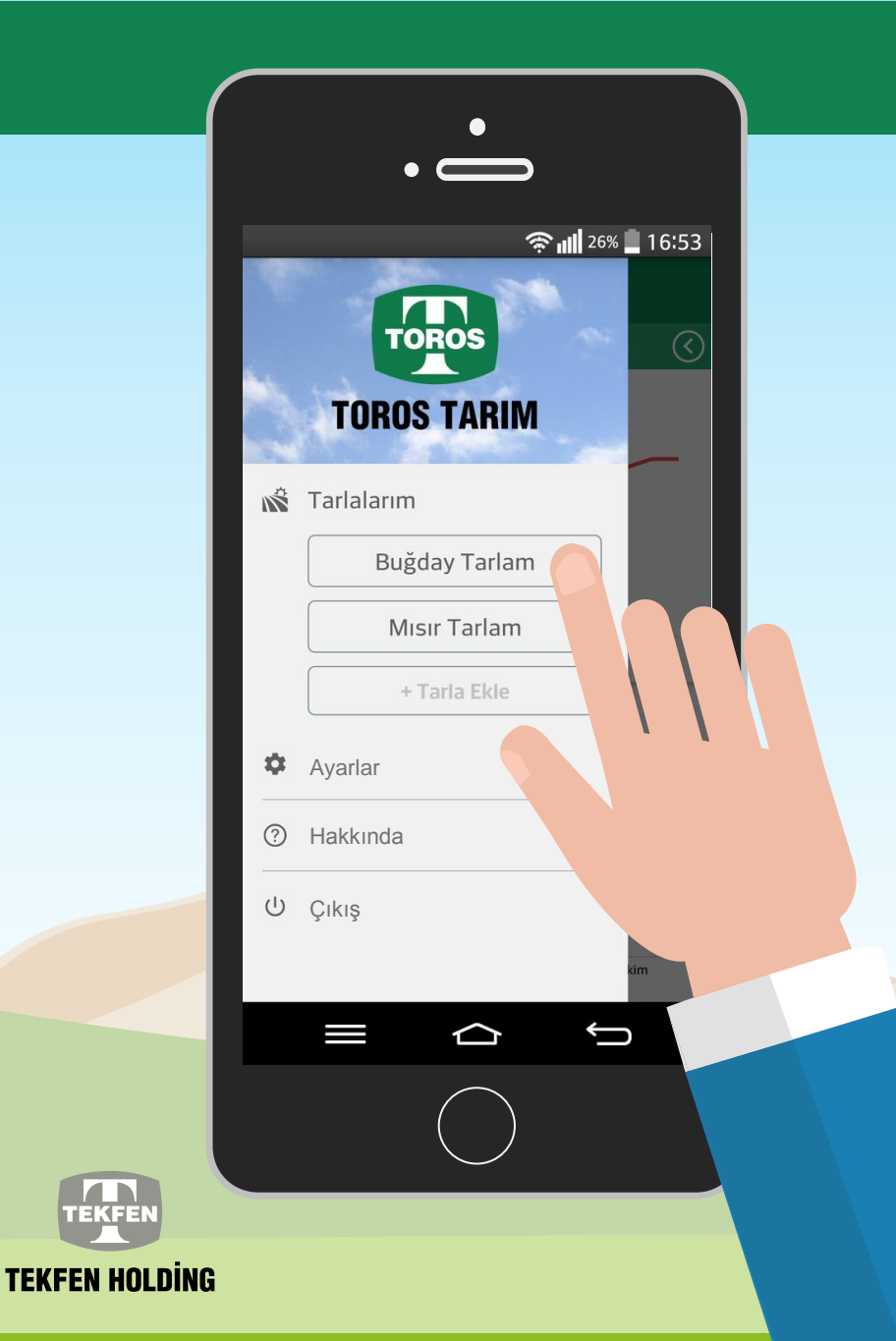

#### AYARLAR, GİRİŞ/ÇIKIŞ

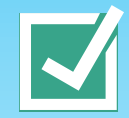

Sol üst köşeye tıklayarak hız bir şekilde kaydetmiş olduğunuz tarlalarınıza **'Tarlalarım'** kısmından ulaşabilirsiniz.

Ayarlarınıza ulaşmak için **'Ayarlar'**, Uygulama hakkında detaylı bilgi için **'Hakkında'** ya da Uygulamadaki hesabınızdan çıkmak için **'Çıkış'** kısmına tıklayınız.

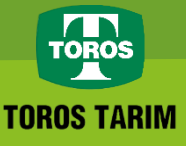

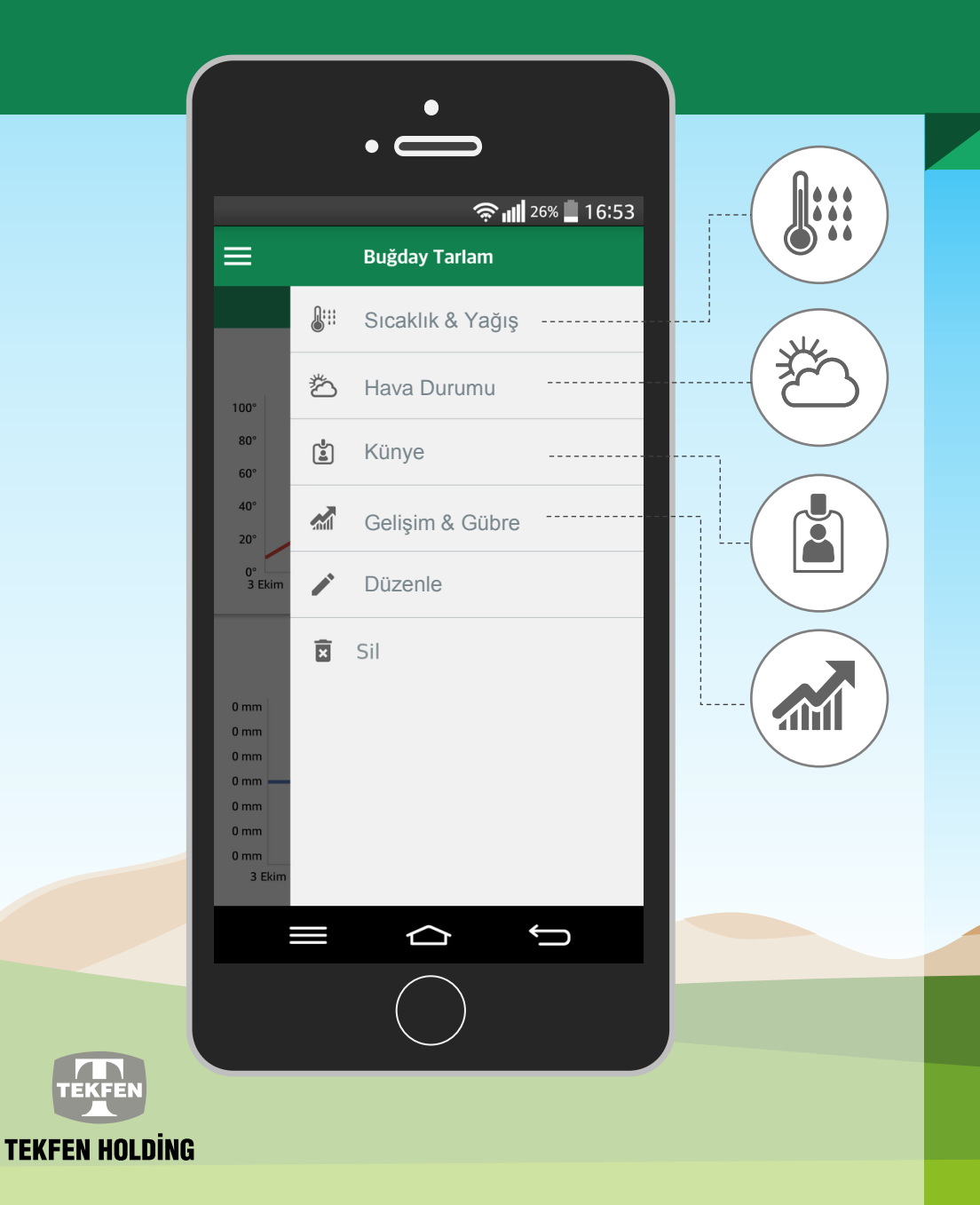

# SICAKLIK, YAĞIŞ VE HAVA DURUMU

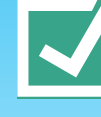

Sağ üst köşeye tıklayarak hızlı bir şekilde tarlanız için oluşturulmuş şu bilgileri görüntüleyebilirsiniz:

- Sıcaklık ve yağış
- Hava durumu
- Künye
- Gelişim ve gübre bilgileri.

**'Düzenle'** kısmına tıklayarak tarla ile ilgili bilgilerinizi düzenleyebilir, **'Sil'** kısmında ise oluşturduğunuz tarlanızı silebilirsiniz.

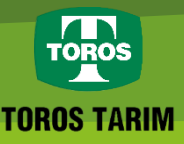

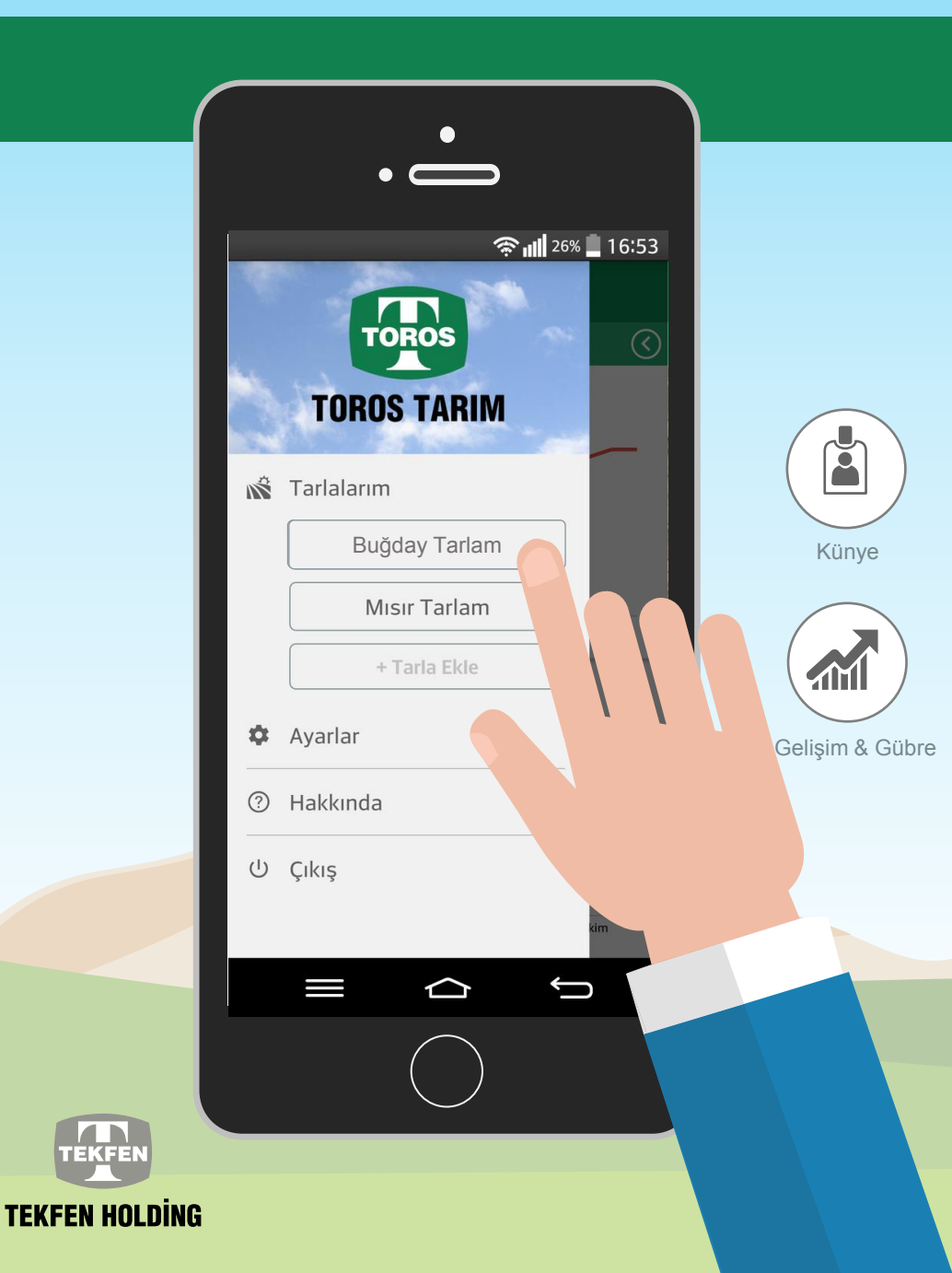

#### **TÜM BİLGİLER EKRANDA**

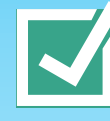

Tarlanızı ekledikten sonra künye bilgilerini görüntüleyebilir veya tarlanızdaki bitkinin gelişim evrelerini inceleyebilirsiniz. Yine sizin tarlanız için oluşturulan **gübreleme tavsiyelerini** bu ekranda bulabilirsiniz.

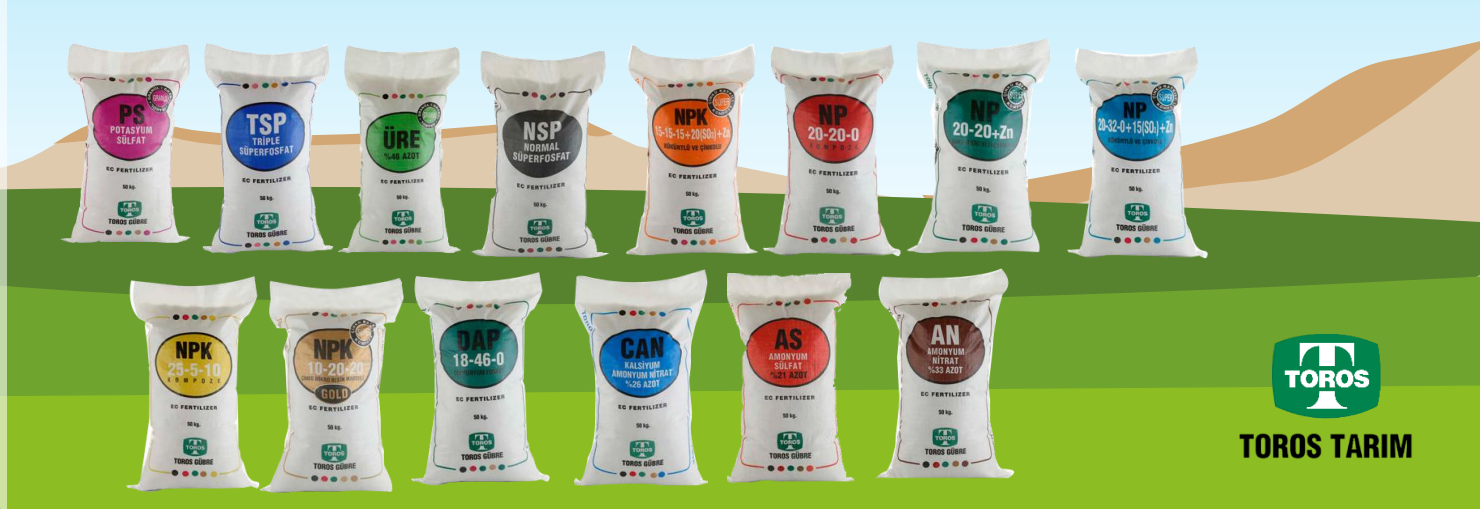

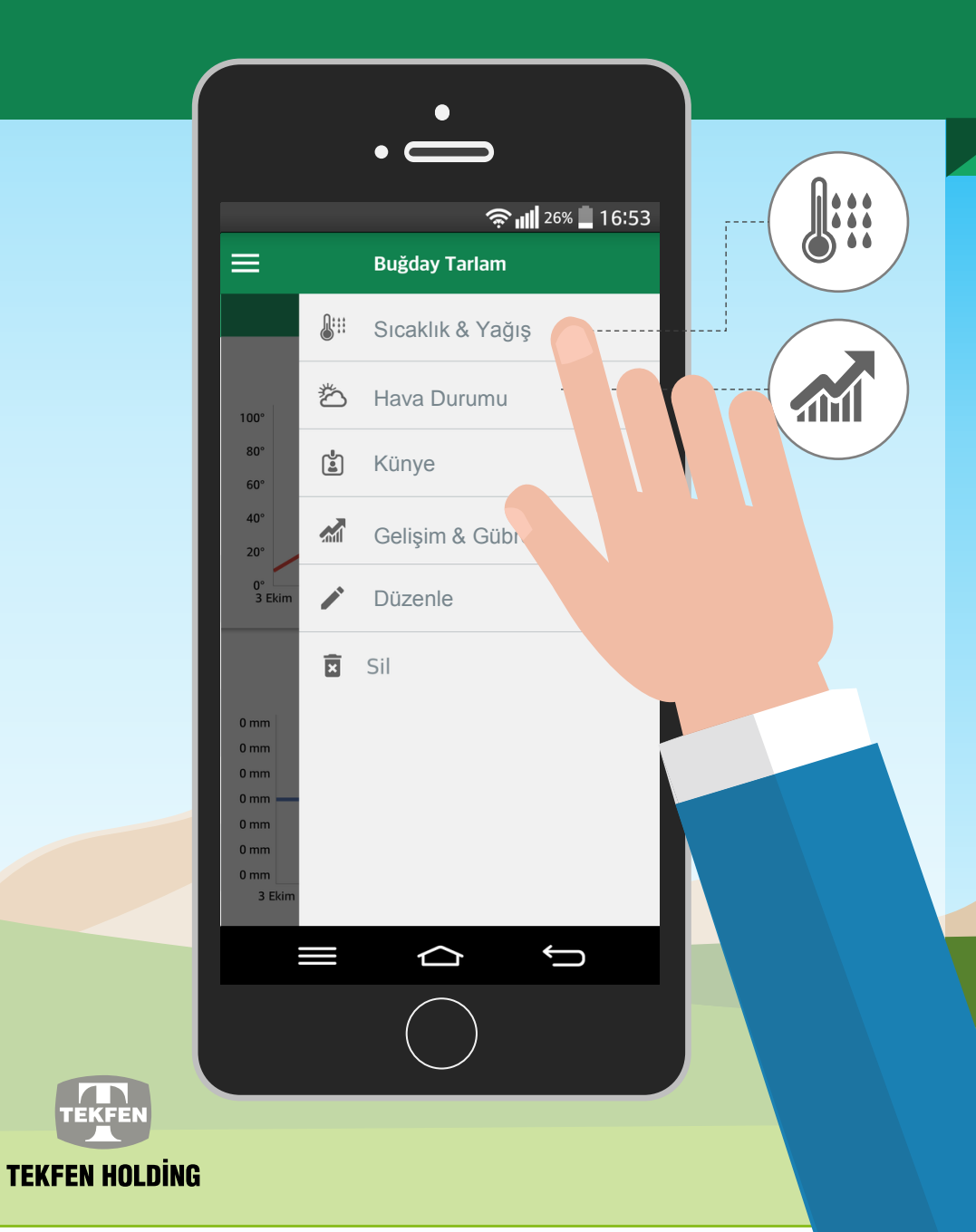

# SİZE ÖZEL SICAKLIK, HAVA DURUMU

Tarlanız için hesaplanan **sıcaklık ve yağış birikimi** grafiklerine ve tarlanız için oluşturulan **5 günlük hava tahminine** yine uygulama içerisinden erişebilirsiniz.

roros

**TOROS TARIM** 

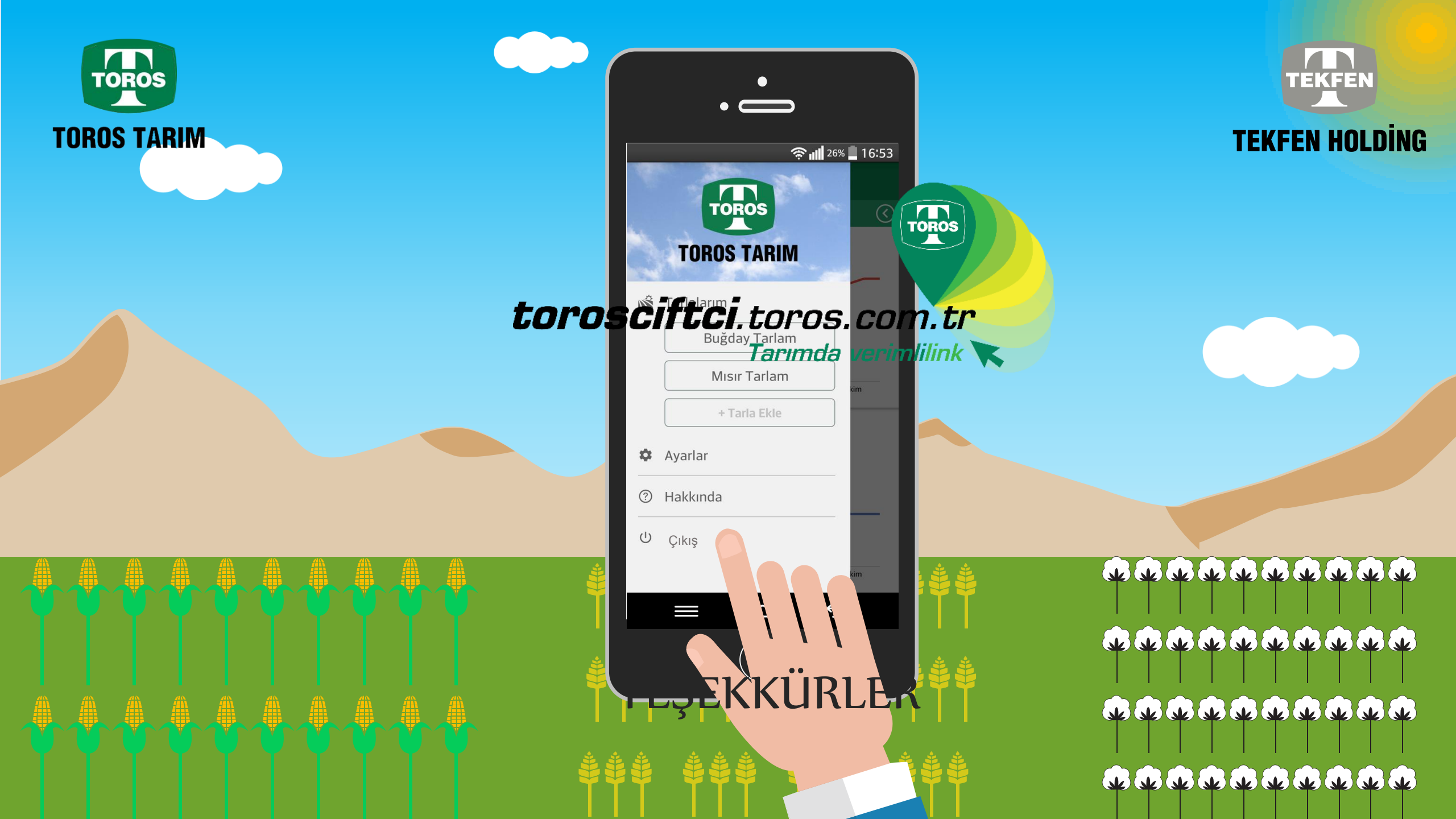